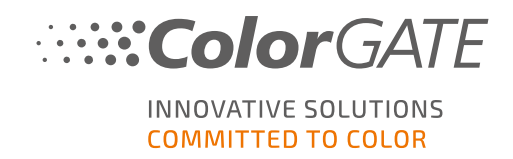

# **GETTING STARTED WITH COLORGATE 20**

# **VERSION FOR MULTI HOST LICENSES**

# (MHL-SW)

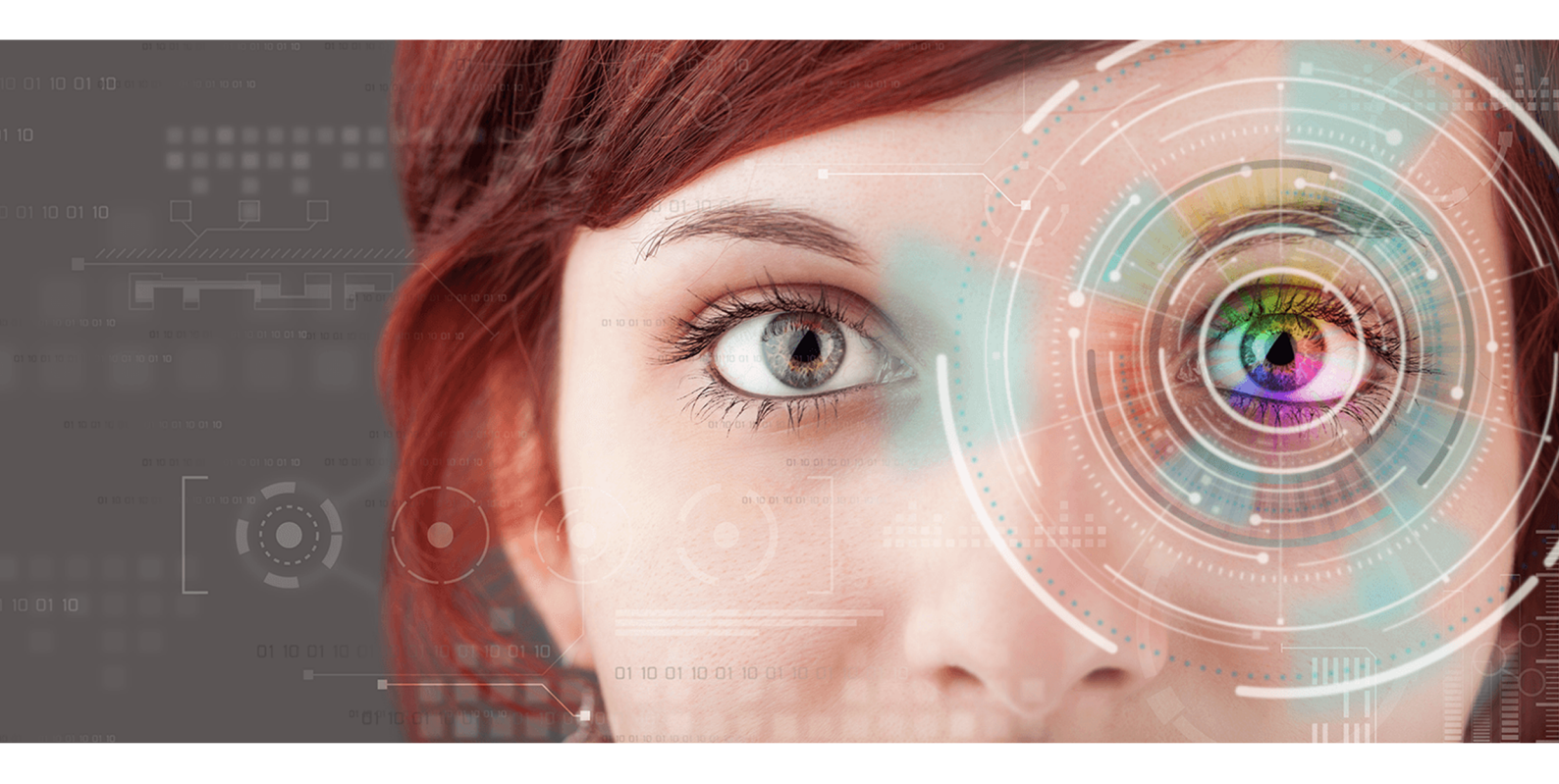

 $\ensuremath{\mathbb{C}}$  11/2020 ColorGATE Digital Output Solutions GmbH

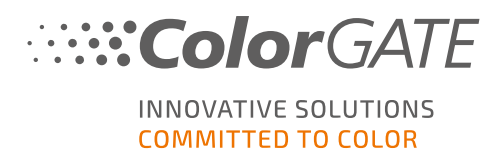

# Getting Started with ColorGATE

Thank you for purchasing our high-performance RIP software. This guide will lead you through the first steps with your ColorGATE product. We wish you a lot of success working with our software.

Your ColorGATE team

# About Our New Licensing Model

There are three different license types available for ColorGATE's version 20 software products:

- Single Host License / Software (SHL-SW): Software-based license for use on a single computer. The software is activated with an activation code that binds the license to the respective computer via the ColorGATE license server.
- Single Host License / Hardware (SHL-HW): Hardware-based license for use on a single computer. The license is verified by a USB dongle and a key file.
- Multi Host License / Software (MHL-SW): Software-based license for use on multiple computers. MHL-SW licenses use an additional tool, the Floating License Manager (FLM), for license management via the local network.

This document covers the installation and activation of Multi Host Licenses. If you have acquired a SHL-HW or SHL-SW license, please refer to our guide for Single Host Licenses. You can download it from https://www.colorgate.com/manuals.

## Which license type do I have?

- If you received a USB dongle, you have a Single Host License / Hardware (SHL-HW).
- If you did not receive a USB dongle, you have a software-based license.
  - If your license is intended for **use on a single computer with internet access**, you have a **Single Host License / Software (SHL-SW)**.
  - If your license is intended for use on **multiple computers**, or on a computer that has no internet access, but can access a server running our Floating License Manager over local network, you have a **Multi Host License / Software (MHL-SW)**.

# System Requirements

## Operating systems (64-Bit)

- Microsoft Windows 8.1 (Pro, Enterprise)
- Microsoft Windows 10 (Pro, Enterprise)
- Microsoft Windows Server 2012

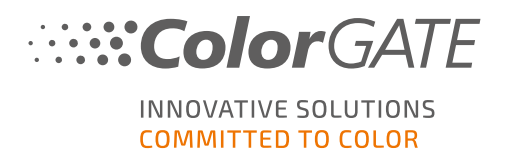

- Microsoft Windows Server 2016
- Microsoft Windows Server 2019
- (Apple macOS with Parallels Desktop)

### Hardware

#### Minimum hardware requirements:

- CPU: Intel Core i3-2100 / Athlon II X2 340
- RAM: ≥4 GB
- Free disk space: 120 GB
- Display resolution: 1280 x 1024

#### Recommended for using one printer:

- CPU: Intel i5-7500 / AMD Ryzen 5 1600 or newer
- RAM: ≥8 GB
- Free disk space: 120 GB SSD
- Display resolution: 1920 x 1080

#### Recommended for using multiple printers:

- CPU: Intel i9-9900K / AMD Ryzen 7 3800X or newer
- RAM: ≥16 GB
- Free disk space: 512 GB NVME
- Display resolution: 1920 x 1080

## Installation and operation

LAN adapter, TCP/IP required for network connection; internet connection on the network computer running the Floating License Manager

## Supported interfaces

Ethernet, TCP/IP, USB, FireWire

## Use in virtualized environments

Operation of the ColorGATE software on virtual machines is not permitted with software based licenses.

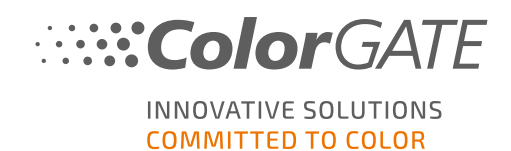

# Additional system requirements for the Floating License Manager (FLM)

In order to use the software with Multi Host Licenses, an additional software tool, the Floating License Manager (FLM), needs to be installed on a network computer.

All computers running the ColorGATE software must be able to access the FLM over local network. Although the FLM can be installed on any computer, it is recommended to install it on a dedicated computer or server.

#### System requirements on the computer that runs the Floating License Manager

- Operating System: Microsoft Windows 8.1 (Pro, Enterprise) / Microsoft Windows Server 2012 or newer
- Free disk space: 500 MB
- Permanent internet connection for contact with the license server
- Port 8080 must be open for communication with the client computers running the ColorGATE software

**Note**: Optionally, the web server can be configured to use a different port or SSL encryption (HTTPS). However, this is usually not necessary since the transmitted data is encrypted anyway.

# **User Registration**

You need to have a user account in the ColorGATE Service & Support area in order for our Customer Service to be able to create your MHL-SW license. For MHL-SW licenses, product registration is not required, as the license will already be linked to your user account when it is created.

The user registration has to be carried out only once. When your license has been created, you will find an activation code in your user account. Your administrator needs this activation code to set up the Floating License Manager (FLM). After the FLM is set up, all other users can operate the software without registration.

- 1. Go to https://support.colorgate.com.
- 2. In the menu, select **Users & Products > User registration**.
- 3. An assistant will guide you through the next steps.

You will receive an email as soon as your license is available. You can then retrieve your activation code from your user profile. You will need this activation code to install the Floating License Manager.

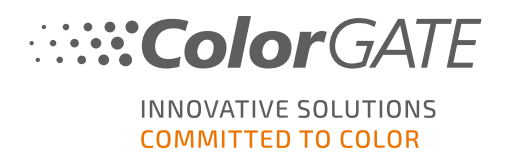

# Installation

# Installation of the Floating License Manager

Before the users can work with the ColorGATE Printing Software, you need to set up the Floating License Manager (FLM) on a server or a network computer. The FLM is a Java and web server based Windows application running in the background. It manages the allocation of startup authorizations for all ColorGATE software applications that have been licensed for the respective FLM location. An FLM location is usually a local network where the licenses are managed by one instance of the FLM.

**Prerequisite**: Internet connection must be available. Port 8080 must be open for communication with the client computers running the ColorGATE software.

- Download the FLM installer. You can find it on <u>https://support.colorgate.com</u> > Download > Software & Updates > Floating License Manager (Login required).
- 2. Open the installer and follow the instructions.
- 3. During the installation, you will be asked for a valid serial number. This refers to the activation code for your product license. To retrieve your activation code, follow the steps below:
  - 1. Go to https://support.colorgate.com.
  - 2. If you are not logged in to your user profile, click **Login** to log in using your email address and password.
  - 3. Go to your user profile and select the **Licenses** tab.
  - 4. Select the desired license number.
  - 5. In the **License** section you will find the corresponding activation code.

After the installation you are able to access the FLM administration console via your web browser. The URL for accessing the console is composed of the IP address of the computer on which the FLM is installed, followed by the extension **:8080**, e.g. **127.0.0.1:8080**.

At the first start of the FLM, you will be prompted to create a new administrator account. Enter an email address, your preferred display name and a password, and click on **Create**. Afterwards, you can log into the FLM web interface.

# Installation of the ColorGATE Printing Software

After setting up the Floating License Manager, you can install the ColorGATE software on the RIP computers in the local network.

- Download the software installer. You can find it on <u>https://support.colorgate.com</u> > Download > Software & Updates (Login required).
- 2. Open the installer and follow the instructions. You will need the IP address of the computer running the Floating License Manager, as the software will be bound to the FLM during installation.

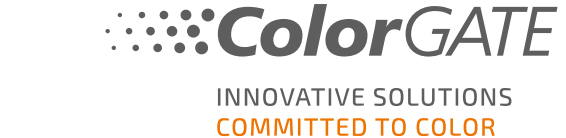

- For certain printers, you may need to install additional software components such as halftoning modules. You can find them on <u>https://support.colorgate.com</u> > Download > Software & Updates > Printer-Related.
- 4. If the printer is operated via USB: Install the printer driver provided by the manufacturer.

# License Administration

# Activation

Whenever you start the software, an activation dialog will be displayed that will allow you to connect to the Floating License Manager (FLM) and select an available license configuration.

**Prerequisite**: The RIP computer must be able to connect to the FLM over the local network.

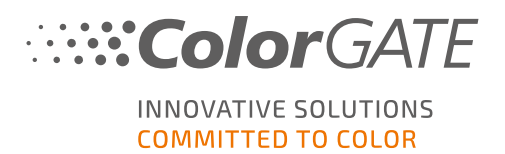

- 1. Start the software. A dialog will open.
- 2. Select Connect to Floating License Manager.
- 3. The next dialog will show all available licenses and their current usage. Proceed by clicking **Select** next to an available license you want to use.

|                                                                            | 4       |        |    |
|----------------------------------------------------------------------------|---------|--------|----|
| ColorGATE Digital Output Solutions GmbH                                    | _       |        | ]  |
| Color GATE INNOVATIVE SOLUTIONS                                            |         |        |    |
| Please select the license you want to use.<br>Name Scope of Function Usage | Reload  |        | -5 |
| ColorGATE MHL #500001225 Show 0 / 4<br>(Expiry Date: 31.08.2020)           | Select  |        |    |
|                                                                            |         |        |    |
|                                                                            |         |        |    |
|                                                                            |         |        |    |
|                                                                            |         |        |    |
|                                                                            |         |        |    |
| Back                                                                       | Configu | ration | -6 |

| Number | Description                                                                                                    |
|--------|----------------------------------------------------------------------------------------------------|
| 1      | The license number and expiry date of the license are shown here.                                                         |
| 2      | Click on <b>Show</b> in the <b>Scope of Function</b> column for a list of all features included in this license.          |
| 3      | The <b>Usage</b> column shows the number of instances of this license that are currently in use / available in total.     |
| 4      | Click on <b>Select</b> to start the software using this license.                                                          |
| 5      | Click on <b>Reload</b> to refresh the information shown in this dialog.                                                   |
| 6      | Click on <b>Configuration</b> to open a dialog where you can change the connection data for the Floating License Manager. |

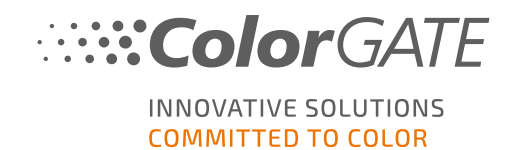

4. In the next dialog, you will be able to select a product variant as well as activate optional modules. Click **OK** to start the software with the selected configuration.

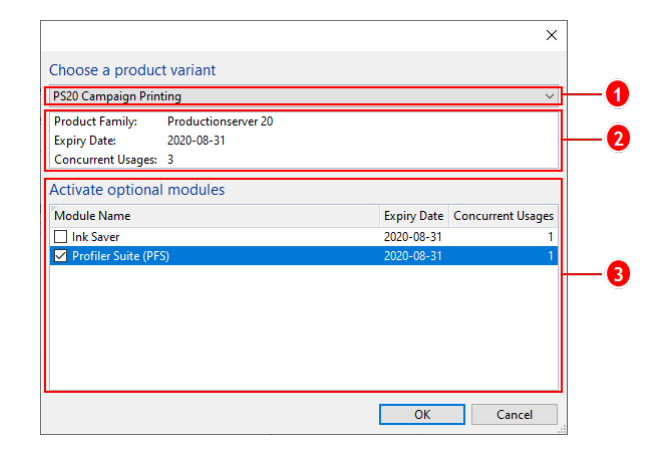

| Number | Description                                                                                                    |
|--------|----------------------------------------------------------------------------------------------------|
| 0      | Your license might contain multiple product variants for your ColorGATE software. Select the one you want to start. Different product variants contain a different range of features. |
| 0      | This section shows information about the selected product variant. The section <b>Concurrent Usages</b> shows how many users can use this product variant at the same time.           |
| 8      | All optional modules are listed here. Select the ones you want to use. The column <b>Concurrent Usages</b> shows how many users can use this module at the same time.                 |

# License Update

The Floating License Manager retrieves the current license information from the ColorGATE license server on a daily basis. Changes to the license configuration that are made by ColorGATE and uploaded to the license server are thus available to the user on site within one day at the latest.

If a daily update of the license data is not sufficient, it is also possible to manually trigger the license data synchronization (e.g. in the case of short-term license extensions or changes).

Prerequisite: Manually updating a license requires an administrator account for the FLM.

- 1. Open the FLM in a web browser by entering the IP address of the server running it (e.g. **127.0.0.1:8080**).
- 2. Log into your administrator account.
- 3. Click on the **Synchronize** button in the FLM administration console.

The license information will be synchronized and the new configuration will be available to you immediately.

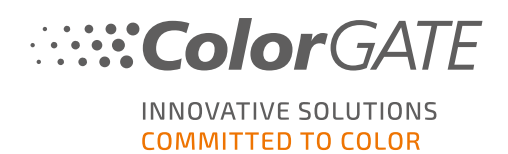

# License Revocation

When a program session is terminated, the license is automatically revoked and all resources used by it (printer queues, RIP processes, hotfolders) can immediately be used on other RIP computers.

# Support Options

# Online Help

In the software, you can open the online help by pressing F1.

## Value Pack

The Value Pack is a software maintenance and support contract available with all ColorGATE software solutions. It includes all updates and upgrades as well as access to technical support.

More information can be found at <u>https://www.colorgate.com/service-support/resources/value-</u> packs.

# ColorGATE Sales Partner

Your dealer is your first point of contact for support requests.

## Websupport

If your dealer is unable to help you, our websupport is at your disposal. Open <u>https://support.colorgate.com</u> and log in with your personal login credentials. Via Service & Support > Websupport you can create a websupport ticket.